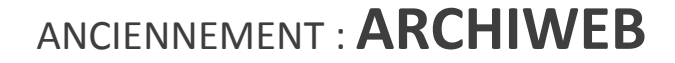

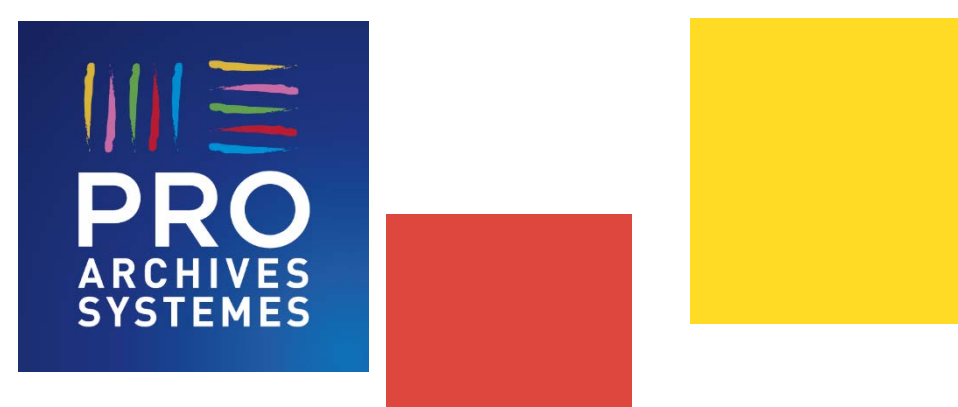

# PRESENTATION « Avant – Après »

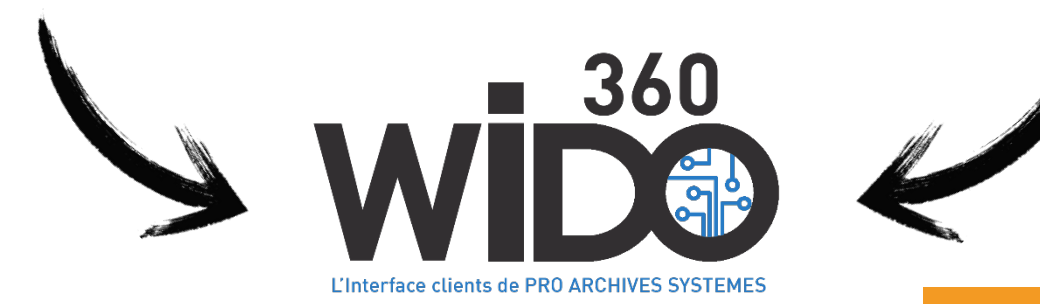

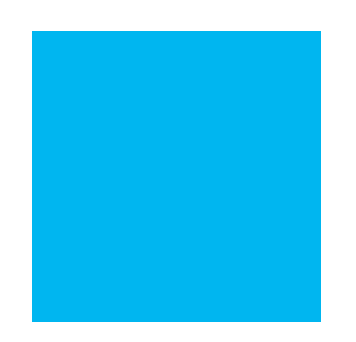

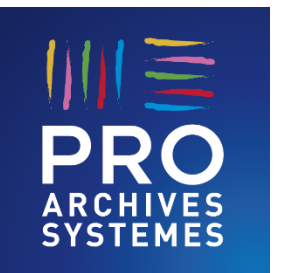

## Introduction

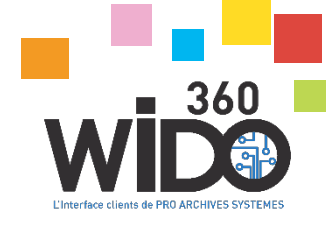

Ce guide s'adresse aux utilisateurs d'Archiweb. Il a pour objectifs de :

- Vous présenter le design de WiDO360®

 Faire le lien entre les fonctionnalités d'Archiweb, et leur équivalent dans WiDO360<sup>®</sup>, afin de simplifier votre utilisation dès le 2 Novembre 2017.

Un guide d'utilisation complet est disponible sur demande à <u>j.vicomte@proas.fr</u>, ou directement dans WiDO360<sup>®</sup> dans le menu « Informations », « je télécharge le manuel d'utilisation ».

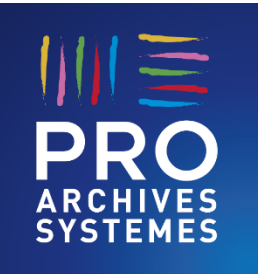

## 1 – Menu général

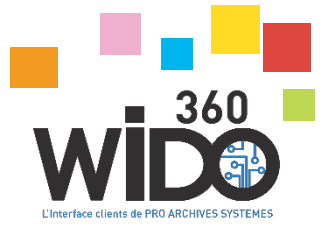

#### APRES (2 Novembre 2017)

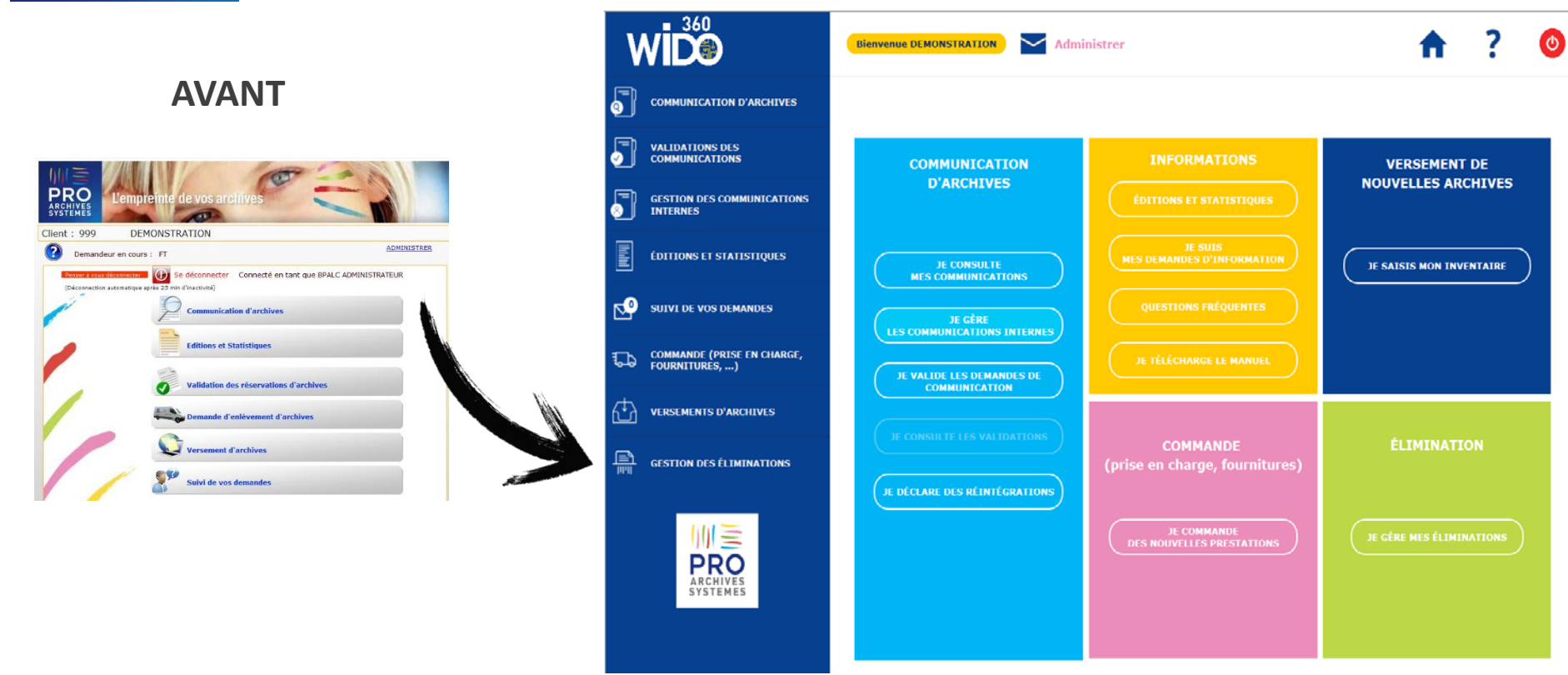

WIDO360<sup>®</sup> donne accès aux fonctionnalités soit par le bandeau de gauche, soit par un menu général (au centre – « tuiles de couleur »).

Au centre, les fonctionnalités sont classées par thèmes, associés à des couleurs : Communications d'archives, Informations, Commande, Versement de nouvelles archives, Elimination

**Toutes les fonctions disponibles sont affichées** ; certains boutons restent inactifs pour votre login/mot de passe (bouton en grisé) ; certaines fonctions sont en cours de développement (ex : je gère les éliminations)

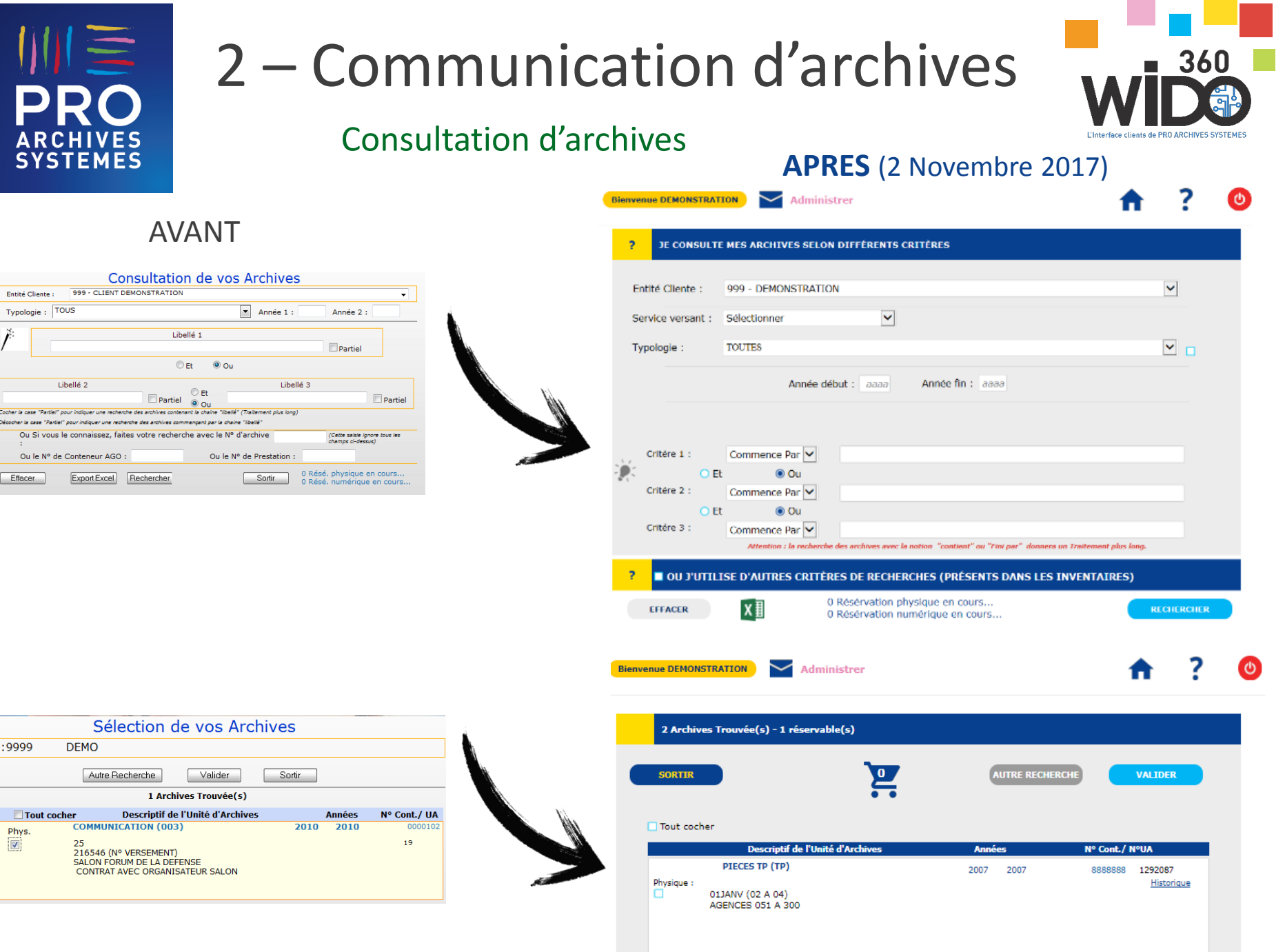

| DEMO                                                                                        |                                                                                                    |                                                                                                    |                                                                                                    |
|---------------------------------------------------------------------------------------------|----------------------------------------------------------------------------------------------------|----------------------------------------------------------------------------------------------------|----------------------------------------------------------------------------------------------------|
| Autre Recherche Valider Sortir                                                              |                                                                                                    |                                                                                                    |                                                                                                    |
| 1 Archives Trouvée(s)                                                                       |                                                                                                    |                                                                                                    |                                                                                                    |
| ocher Descriptif de l'Unité d'Archives                                                      |                                                                                                    | Années                                                                                                    | N° Cont./ UA                                                                                                    |
| COMMUNICATION (003) 201                                                                     | 10                                                                                                    | 2010                                                                                                    | 0000102                                                                                                    |
| 25<br>216546 (N° VERSEMENT)<br>SALON FORUM DE LA DEFENSE<br>CONTRAT AVEC ORGANISATEUR SALON |                                                                                                    |                                                                                                    | 19                                                                                                    |
|                                                                                             | DEMO           Autre Recherche         Valider         Sortir           1 Archives Trouvée(s)         1         Archives Trouvée(s)         20           communication (003)         20         20         25         216546 (N° VERSEMENT)         24.00 FORUM DE LA DEFENSE         2000000000000000000000000000000000000 | DEMO Autre Recherche Valider Sortir  1 Archives Trouvée(s) COMMUNICATION (003) 2010 25 216546 (Nº VERSEMENT) SALON FORUM DE LA DEFENSE CONTRAT AVEC ORGANISATEUR SALON | DEMO           Autre Recherche         Valider         Sotir           1 Archives Trouvée(s)         Introvée(s)         Introvée(s)           Socher         Descriptif de l'Unité d'Archives         Années           COMMUNICATION (003)         2010         2010           25<br>216546 (N° VERSEMENT)<br>SALON FORUM DE LA DEFENSE<br>CONTRAT AVEC ORGANISATEUR SALON         Salon FORUM DE LA DEFENSE |

Entité Cliente :

Effacer

Typologie : TOUS

Libellé 2

Ou le Nº de Conteneur AGO :

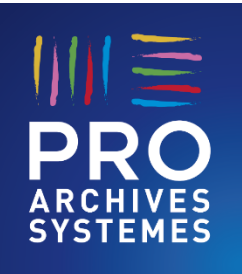

# 2 – Communication d'archives

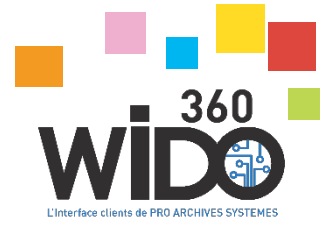

### Confirmation de réservation

#### AVANT

| 3 Réservation physique en cours<br>0 Réservation numérique en cours<br>Visualiser<br>En Mode :<br>Normal Physique             |                                                                                                    |                                                                                                    |
|----------------------------------------------------------------------------------------------------|----------------------------------------------------------------------------------------------------|----------------------------------------------------------------------------------------------------|
| Urgente<br>Photocopie<br>Télécopie<br>Télécopie Urgente<br>Mail<br>Mail Urgent<br>Consultation sur Place<br>Sortie Définitive | APRES                                                                                                    |                                                                                                    |
| Adresse Livraison Adresse Principale                                                                                          | Bienvenue DEMONSTRATION Administrer                                                                                                    | <b>†</b> ? 🔮                                                                                             |
| Confirmer Sortir                                                                                                    | JE VALIDE MON PANIER                                                                                                    |                                                                                                    |
|                                                                                                    | Mode de livraison : Physique délai Normal<br>Physique délai Urgent<br>Photocopie<br>Télécopie<br>Télécopie Urgente<br>Mail délai Normal<br>Mail délai Urgent<br>Consultation sur Place<br>Sortie Définitive | Cliquez sur le panier pour visualiser ou modifier son contenu<br>1 communication(s) physique(s) en cours |
| Les modes de<br>livraison ont été<br>clarifiés.                                                                               | Adresse Livraison : Aigrefeuille : ZI du haut coin Rue de l'industrie 44140 .                                                                                                    | AIGREFEUILLE SUR MAINE                                                                                   |
|                                                                                                    | Commentaires : SORTIR                                                                                                    | CONFIRMER                                                                                                |

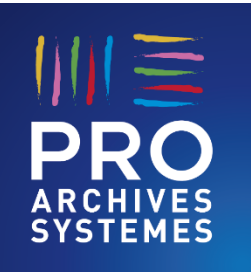

## 3 – Commande de prestations

Enti Le v

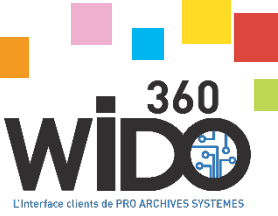

### Exemple : nouvelles archives en prise en charge totale

#### AVANT

|                                  | L'empreinte de vos                                           | archives                                           |                                      |
|----------------------------------|--------------------------------------------------------------|----------------------------------------------------|--------------------------------------|
|                                  | Demande d'e                                                  | enlèvement d'Ar                                    | chives                               |
| Entité Cliente :                 | 999 - DEMONSTRATION                                          |                                                    | •                                    |
| Sélectionnez<br>Le volume peut ê | la ou les prestations<br>tre estimatif à +/- 10%. La facture | suivantes :<br>sera établie sur les volumes réelle | Sortir Sortir                        |
| Un enlèvem<br>Archives Sys       | ent de nouvelles archives en pr<br>stèmes)                   | ise en charge Totale (Inventair                    | re et conditionnement fait par Pro   |
| Quantité à                       | Nb boites dos 10cm :                                         | Nb cont. 30I :                                     | Nb mètre linéaire<br>(dossiers A3) : |
| enlever :                        | Nb boites dos 15cm :                                         | Nb cont. 501 :                                     | Nb mètre linéaire<br>(dossiers A4) : |
|                                  | Nb boites dos 20cm :                                         |                                                    | Nb cont.<br>médicaux :               |

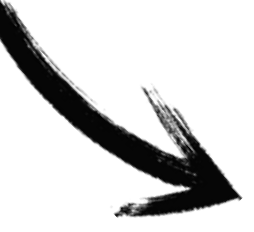

| JE COMMANDE UNE PRESTATION                                                          |                                      |                                       |      |
|-------------------------------------------------------------------------------------|--------------------------------------|---------------------------------------|------|
| té Cliente : 999 - DEMONSTRATION<br>olume peut être estimatif à +/- 10%. La facture | sera établie sur les volumes réellen | nent enlevés.                         | T    |
| ✓ PRISE EN CHARGE TOTALE (Condition                                                 | nnement & inventaire par PROA        | 5)                                    |      |
| uantité à enlever                                                                   |                                      |                                       |      |
| b boites dos 10cm : 0 Nb o                                                          | cont. 30L : 0                        | Nb mètres linéaire :<br>(dossiers A4) | 0,00 |
| b boites dos 15cm : 0 Nb o                                                          | cont. 50L : 50                       | Nb mètres linéaire :<br>(dossiers A3) | 0,00 |
| b boites dos 10cm : 0                                                               |                                      | Nb cont. medicaux :                   | 0    |
| INFORMATIONS DE LIVRAISON                                                           |                                      |                                       |      |
| Enlèvement à partir du  (sous réserve de dispon                                     | ibilité) * : 25/10/2017              |                                       |      |
| Adresse (Si déjà connu de nos services) :                                           | briec : ZI des pays-l                | bas 29510 BRIEC                       | ٣    |
| Commentaires (Adresse de prise en charge des                                        | archives, les services concernés,    | )                                     |      |
| ermé le Vendredi après-miid                                                         |                                      |                                       |      |
| AFIN DE PLANIFIER NOTRE INTERVENTION, VE                                            | UILLEZ NOUS INDIQUER :               |                                       |      |
| Donneur d'ordre : (Votre Nom) *                                                     | M DUMAS                              |                                       |      |
| Personne à contacter : (si différent)                                               |                                      |                                       |      |
| Son N° de téléphone : *                                                             | 02 33 25 26 28                       |                                       |      |
| Son N° de fax :                                                                     |                                      |                                       |      |
| Son E-mail : *                                                                      | client@digital.fr                    |                                       |      |

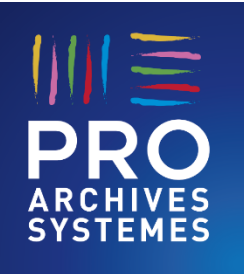

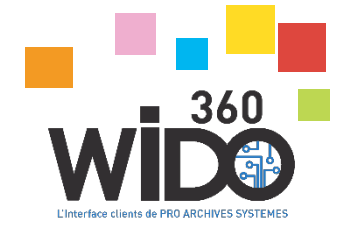

### Accès aux différentes requêtes

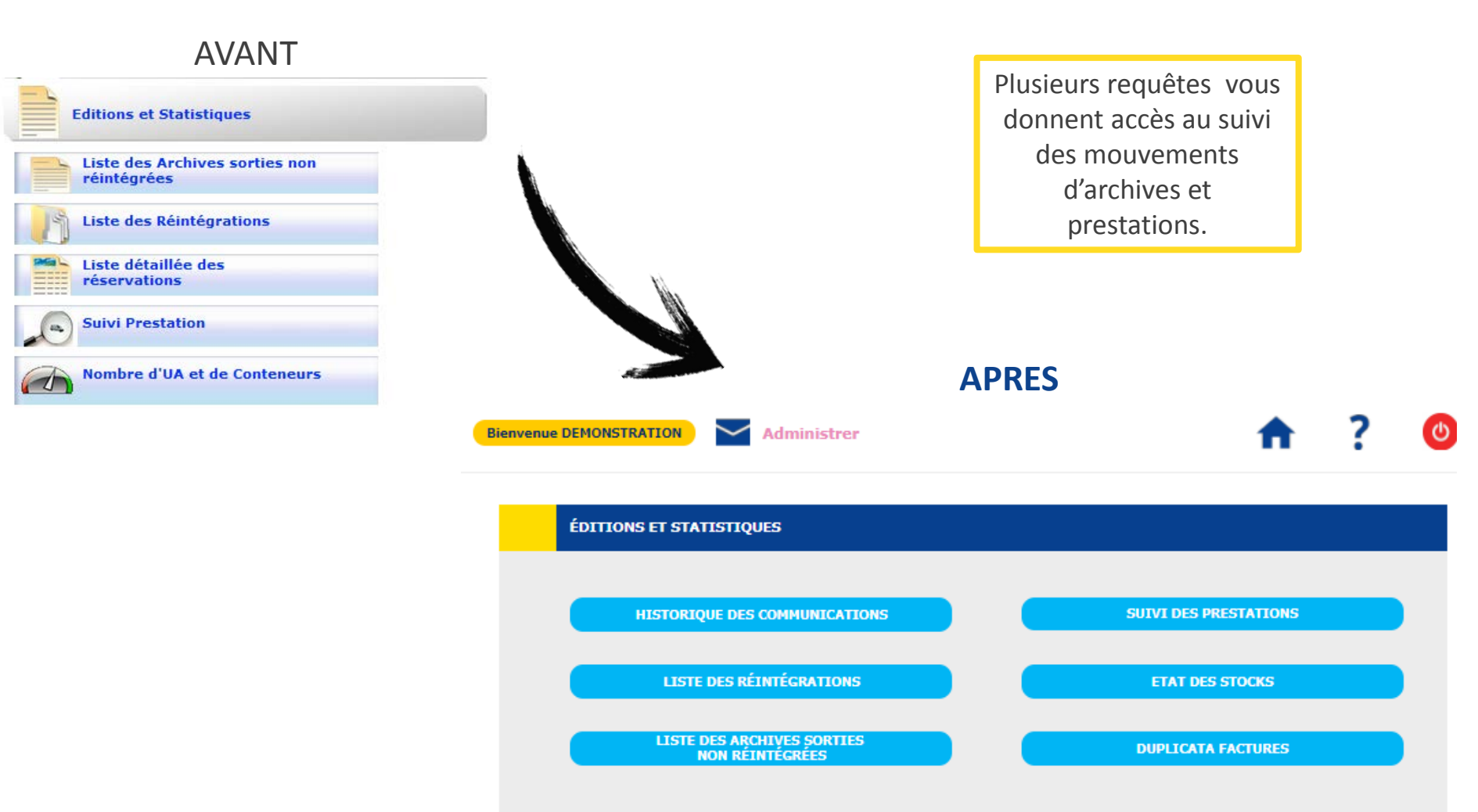

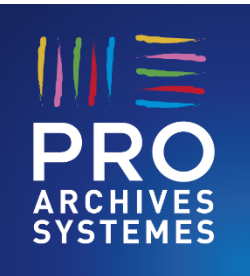

### Historique des communications

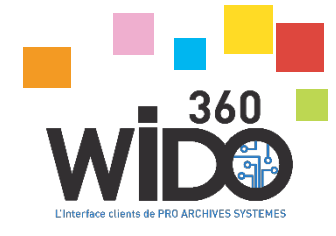

#### AVANT

|          | Archives sorties du : | 01/01/      | 2011             | au     | : 21/0  | 02/2013 📆          | 💮 Plus de de                          | itails                      |
|----------|-----------------------|-------------|------------------|--------|---------|--------------------|---------------------------------------|-----------------------------|
| Data     | Descardere            | 44<br>Total | Envoy<br>4 Borde | ereaux | de rése | iortir<br>ervation | Ci-dessous, ce s<br>vous permet l'exp | ymbole 👕<br>port vers Excel |
| Date     | Demandeur             | Phys.       | reorm.           | Urg.   | PROL    | rax                | Intr.                                 | Hum, H.Boru,                |
| 11/01/11 | T DAVID               | 1           | 1                | 0      | 0       | 0                  | 0                                     | 0678671                     |
| 21/01/11 | DAVID                 | 4           | 4                | 0      | 0       | 0                  | 0                                     | 0681524                     |
|          |                       |             |                  |        |         |                    |                                       |                             |
| 27/01/11 | MR BI                 | 1           | 1                | ď      | 0       | 0                  | 0                                     | 0683002                     |

La recherche de l'historique des communications s'effectue par une sélection entre 2 dates.

#### **APRES**

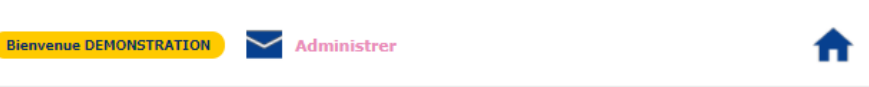

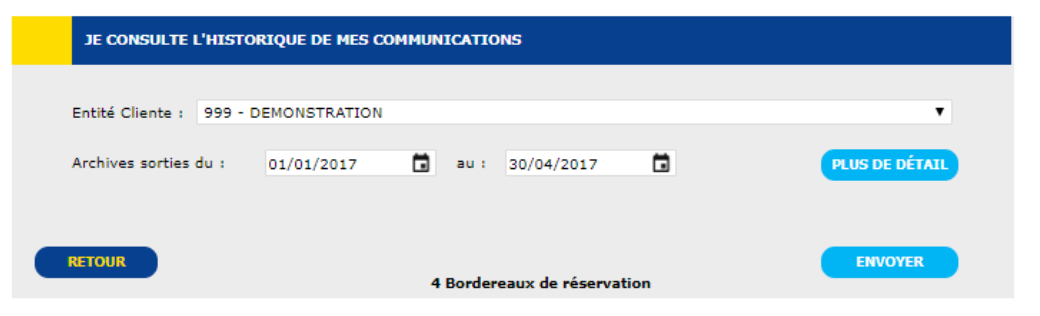

#### LISTE SIMPLIFIÉE DES COMMUNICATIONS

|        |         |          |           |                |       |      |       |      |              |      |               |                |                 |               |       |     | XI           |
|--------|---------|----------|-----------|----------------|-------|------|-------|------|--------------|------|---------------|----------------|-----------------|---------------|-------|-----|--------------|
| Client | NºBord. | Date     | Demandeur | Total<br>Phys. | Norm. | Urg. | Expr. | Mail | Mall<br>Urg. | Num. | Sur Plac<br>e | Sortie<br>Def. | Restit<br>Temp. | Non<br>Trouvé | Phot. | Fax | Fax Ur<br>g. |
| 999    | 1324806 | 29/01/17 | GG        | 1              | 1     | 0    | 0     | 0    | 0            | 0    | 0             | 0              | 0               | 0             | 0     | 0   | 0            |
| 999    | 1335782 | 28/02/17 | VIRGINIE  | 1              | 1     | 0    | 0     | 0    | 0            | 0    | 0             | 0              | 0               | 0             | 0     | 0   | 0            |
| 999    | 1349120 | 06/04/17 | NATH      | 1              | 1     | 0    | 0     | 0    | 0            | 0    | 0             | 0              | 0               | 0             | 0     | 0   | 0            |
| 999    | 1353187 | 20/04/17 | NBS       | 1              | 1     | 0    | 0     | 0    | 0            | 0    | 0             | 0              | 0               | 0             | 0     | 0   | 0            |
|        |         |          | Totaux :  | 4              | 4     | 0    | 0     | 0    | 0            | 0    | 0             | 0              | 0               | 0             | 0     | 0   | 0            |
|        |         |          |           |                |       |      |       |      |              |      |               |                |                 |               |       |     |              |

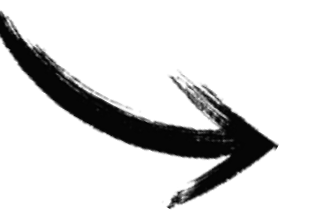

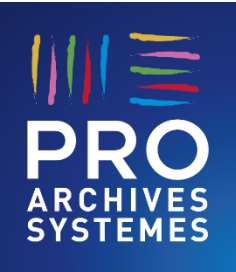

### Suivi des prestations

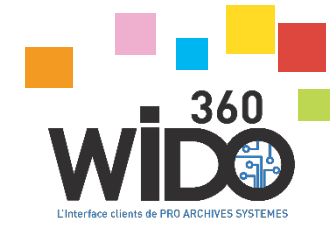

#### AVANT

| 1 |              |                             |            | Suivi des      | Pres   | stations     |                                        |                              |
|---|--------------|-----------------------------|------------|----------------|--------|--------------|----------------------------------------|------------------------------|
|   | Client       | :1666                       |            |                |        |              |                                        |                              |
|   |              | Toutes les pr               | estations  | du : 01/11/201 | 2 📆 au | 12/12/2012   | Ŧ                                      |                              |
|   |              |                             |            | Envoy          | er     | Sortir       | Ci-dessous, ce i<br>vous permet l'ex   | rymbole 👕<br>port vers Excel |
|   | * Cliquez su | ir une ligne pour voir le n | mbre des U | A / Service    | Inve   | ntaire Excel |                                        |                              |
| 1 | Nº           | • Date d'enlev.             | • Vol.     | * Mise en base | Nb. UA | Nb. Cont.    | Nb des UA et Conteneu                  | par service pour             |
|   | 3758201      | 02/11/2012                  | 1.404      | 14/12/2012     | 474    | 54           | in president in proces                 |                              |
|   | 3758401      | 13/11/2012                  | 0.219      | 15/11/2012     | 510    | 7            | Service                                | Nb. UA Nb Cor                |
|   | 3758501      | 20/11/2012                  | 2.188      | 21/11/2012     | 897    | 41           | 06680 - SVCE PRETS<br>PART FLUX        | 303                          |
|   | 3852701      | 03/12/2012                  | 2.52       | 04/01/2013     | 1570   | 101          | PRETNL - PRETS<br>NIORT/LIMOGES        | 31                           |
|   | 3852301      | 04/12/2012                  | 1.156      | 06/12/2012     | 1266   | 26           | 06681 - SVCE PRET<br>PRO EDITIONS FLUX | 140                          |
|   | 3863501      | 06/12/2012                  | 4.938      | 07/12/2012     | 79     | 79           |                                        |                              |
|   | 3799801      | 11/12/2012                  | 2.75       | 13/12/2012     | 88     | 88           |                                        |                              |

Le suivi des prestations permet de visualiser les enlèvements successifs de nouvelles archives ( dates de mise en base, volumes par typologie...).

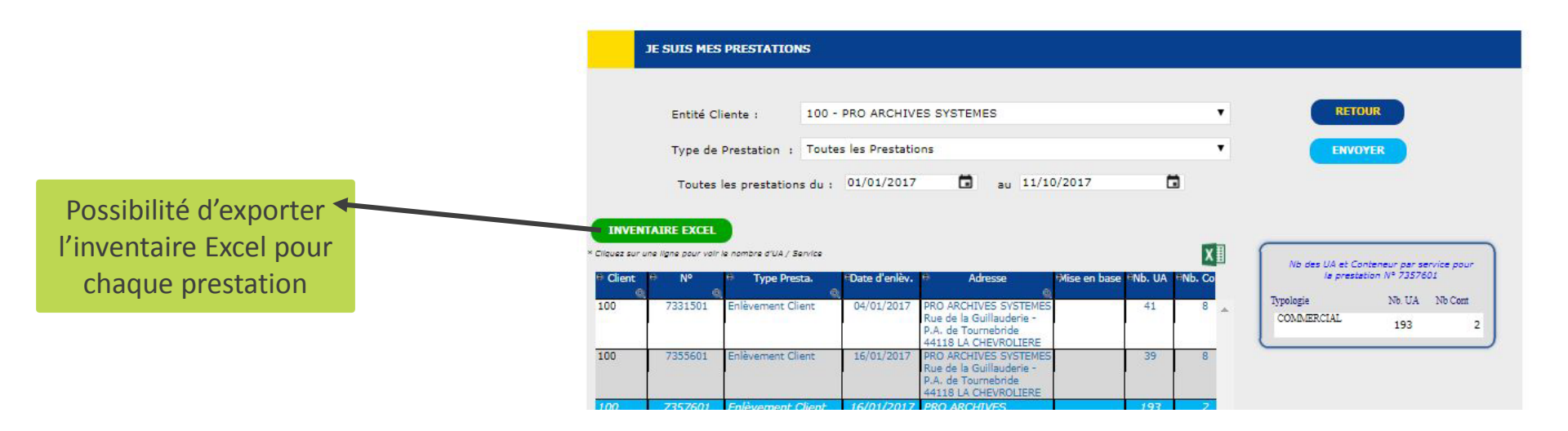

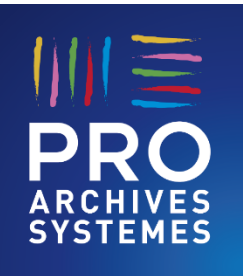

### Etat des stocks

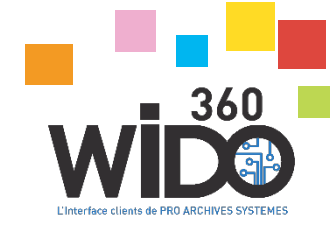

#### AVANT

| То                   | utes les entité | 5                     |         |                                              | -          |
|----------------------|-----------------|-----------------------|---------|----------------------------------------------|------------|
| Typologie : TOUTES 🗸 |                 |                       |         |                                              |            |
|                      |                 | Envoyer               | ortir   | Ci-dessous, ce symbo<br>vous permet l'export | vers Excel |
|                      |                 | Inventaire            | e Excel |                                              |            |
| nt e                 | Code            | • Typologie           | Nb UA   | • Nb. Cont.                                  | T          |
| Ē                    | OCE             | BORDEREAUX OPERATIONS | 1       |                                              | 1          |
| E                    | s               | BILAN SOCIETE         | 12      | 2                                            | 8          |
| E                    | 301             | LANOB ANGERS          | e       | 5                                            | 2          |
| E                    | 02              | LANOB ANGERS CALQUE   | 1       | L                                            | 1          |
| C                    | CAAP09          | CREDIT AGRICOLE APRES | 9       | 9                                            | 3          |
| c                    | CAAV09          | CREDIT AGRICOLE AVANT | 10      | D                                            | 1          |
| c                    | ARDIO           | CARDIOLOGIE           | 2       | 2                                            | 1          |
| c                    | CI              | CCI                   | 11      | L                                            | 1          |
| c                    | DEHN            | COMMANDES HORS NAVIRE | 4535    | 5                                            | 0          |
| c                    | DENAV           | COMMANDES NAVIRES     | 240     | D                                            | 1          |
| _                    | CHIR            | CHIRURGIE             | 10      | D                                            | 2          |
| C                    | HIR             | CHIRURGIE             | 10      | D                                            | 1          |
| C                    | CNA1            | VEUVAGE               | 5       | 5                                            | 2          |
| C                    | PT              | COMPTABILITE          | 3       | 3                                            | 3          |

Cette requête permet d'obtenir le nombre d'unités d'archives et nombre de conteneurs par typologie.

|        |            |                       |        | X         |
|--------|------------|-----------------------|--------|-----------|
| Client | Code Typo. | Typologie             | e NEUA | Nb. Cont. |
| 999    | ADI        | ADI                   | 3      | 2         |
| 99     | APHM13     | APHM2013              | 49     | 1         |
| 99     | APHM14     | APHM2014              | 49     | 1         |
| 99     | APHM15     | APHM2015              | 49     | 1         |
| 99     | BOCE       | BORDEREAUX OPERATIONS | 1      | 1         |
| 99     | BS         | BILAN SOCIETE         | 12     | 8         |
| 99     | B02        | LANOB ANGERS CALQUE   | 2      | 2         |
| 99     | CAAP09     | BANQUE AVANT FUSION   | 10     | 4         |
| 99     | CAAV09     | BANQUE APRES FUSION   | 10     | 1         |
| 99     | CAB        | CAB                   | 10     | 10        |
| 00     | CARDIO     | CARDIOLOGIE           | 2      |           |

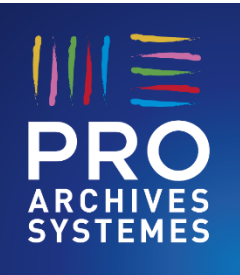

### Liste des archives sorties non réintégrées

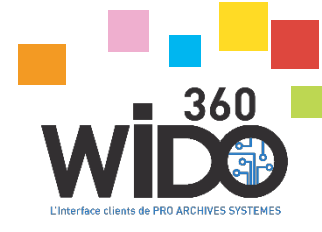

#### AVANT

| Entité Clie | nte : 999 - |            |                                                                |    | •    |       |                         |
|-------------|-------------|------------|----------------------------------------------------------------|----|------|-------|-------------------------|
|             | Тура        | logie : TO | UTES                                                           |    |      | •     |                         |
|             |             | Archives s | orties du : 01/01/2015 🛐 au : 11/10/2017                       | 31 |      |       |                         |
|             |             |            | Envoyer Sortir                                                 |    | Exp  | ort E | xcel                    |
|             |             |            | 14 Archives Trouvée(s)                                         |    |      |       |                         |
|             |             |            |                                                                |    |      |       |                         |
| Client      | Demandeur   | Date       | Descriptif de l'Archive                                        |    | Anné | es    | N°Bord./UA              |
| 999         | ESTELLE     | 23/02/2015 | SANTE MG (001)<br>BOITE 1<br>COPRO 1<br>COPRO 2<br>COPRO 3     |    | 0    | 0     | 1082862<br>1424502      |
| 999         | GER         | 23/02/2015 | SANTE MG (001)<br>CDE 100<br>MDFJSMKJK<br>2<br>QDJSFKL<br>ECCT |    | 2011 | 201   | 1<br>1082822<br>1402209 |
|             |             |            | MALLARD                                                        |    |      |       |                         |
| 999         | FTFT        | 24/02/2015 | TEST (TEST)<br>2006/60791<br>125303                            |    | 2006 | 200   | 1083496                 |
|             |             |            | COMMUNAUTE D AGGLOMERATION DE CH                               |    |      |       | 1323385                 |

Ce menu permet de visualiser la liste des archives non réintégrées.

|     | JE RECHERCHE MES ARCHIVES NON RÉINTÉGRÉES |                                                                                                    |                                                                                                    |                     |    |  |                   |                                                                                              |  |  |  |
|-----|-------------------------------------------|----------------------------------------------------------------------------------------------------|----------------------------------------------------------------------------------------------------|---------------------|----|--|-------------------|----------------------------------------------------------------------------------------------|--|--|--|
|     |                                           |                                                                                                    |                                                                                                    |                     |    |  |                   |                                                                                              |  |  |  |
|     | Entité Cliente :                          | 999 - DEM                                                                                                    | 999 - DEMONSTRATION                                                                                                    |                     |    |  |                   |                                                                                              |  |  |  |
|     | Service versant :                         | Sélectionner                                                                                                    | Sélectionner   Sous Service :                                                                                               |                     |    |  |                   |                                                                                              |  |  |  |
|     | Typologie :                               | TOUTES                                                                                                    |                                                                                                    |                     |    |  |                   | •                                                                                            |  |  |  |
|     | Archives sorties du :                     | 01/01/201                                                                                                    | 5 🖬                                                                                                    |                     |    |  |                   |                                                                                              |  |  |  |
|     |                                           |                                                                                                    |                                                                                                    |                     |    |  |                   |                                                                                              |  |  |  |
|     | RETOUR                                    |                                                                                                    |                                                                                                    |                     | -> |  |                   | ENVOYER                                                                                      |  |  |  |
|     |                                           |                                                                                                    | 68 Archives                                                                                                    | frouvee(            | 5) |  |                   |                                                                                              |  |  |  |
|     |                                           |                                                                                                    |                                                                                                    |                     |    |  |                   |                                                                                              |  |  |  |
|     |                                           |                                                                                                    |                                                                                                    |                     |    |  |                   |                                                                                              |  |  |  |
|     | Demandeur                                 | Date                                                                                                    | Descriptif de l                                                                                                    | 'Archive            |    |  | A                 | nnées                                                                                        |  |  |  |
| 999 | Demandeur<br>9 ESTELLE                    | Date<br>23/02/2015                                                                                                    | Descriptif de l<br>SANTE MG (001)                                                                                           | 'Archive            |    |  | 0                 | nnées<br>O                                                                                   |  |  |  |
| 999 | Demandeur<br>9 ESTELLE                    | Date<br>23/02/2015<br>BOITE 1<br>COPRO                                                                                                    | Descriptif de l<br>SANTE MG (001)<br>1                                                                                      | 'Archive            |    |  | 0                 | nnées<br>0<br>1082862                                                                        |  |  |  |
| 999 | Demandeur<br>9 ESTELLE                    | Date<br>23/02/2015<br>BOITE 1<br>COPRO<br>COPRO<br>COPRO                                                                                                    | Descriptif de l<br>SANTE MG (001)<br>1<br>2                                                                                 | 'Archive            |    |  | 0                 | nnées<br>0<br>1082862<br>1424502                                                             |  |  |  |
| 999 | Demandeur<br>9 ESTELLE<br>9 GER           | Date<br>23/02/2015<br>BOITE 1<br>COPRO<br>COPRO<br>23/02/2015                                                                                                    | Descriptif de l<br>SANTE MG (001)<br>1<br>2<br>3<br>QUALITE (001)                                                           | 'Archive            |    |  | 0                 | nnées<br>0<br>1082862<br>1424502<br>2011                                                     |  |  |  |
| 999 | Demandeur<br>9 ESTELLE<br>9 GER           | Date<br>23/02/2015<br>BOITE 1<br>COPRO<br>COPRO<br>23/02/2015<br>CDE 100<br>MDFJSM                                                                                                    | Descriptif de l<br>SANTE MG (001)<br>1<br>2<br>3<br>QUALITE (001)                                                           | 'Archive            |    |  | 0                 | 0<br>1082862<br>1424502<br>2011<br>1082822                                                   |  |  |  |
| 999 | Demandeur<br>B ESTELLE<br>B GER           | Date<br>23/02/2015<br>BOITE 1<br>COPRO<br>COPRO<br>23/02/2015<br>CDE 100<br>MDFJSM<br>2<br>OD15FK                                                                                                    | Descriptif de l<br>SANTE MG (001)<br>1<br>2<br>3<br>QUALITE (001)<br>FJK                                                    | 'Archive            |    |  | 0<br>2011         | nnées<br>0<br>1082862<br>1424502<br>2011<br>1082822<br>1402209                               |  |  |  |
| 999 | Demandeur<br>9 ESTELLE<br>9 GER           | Date<br>23/02/2015<br>BOITE 1<br>COPRO<br>COPRO<br>23/02/2015<br>CDE 10<br>MDFJSM<br>2<br>QDJSFK<br>FACT<br>MALLAR                                                                                                    | Descriptif de l<br>SANTE MG (001)<br>1<br>2<br>3<br>QUALITE (001)<br>FJK<br>L<br>D                                          | 'Archive            |    |  | 0<br>2011         | nn6es<br>0<br>1082862<br>1424502<br>2011<br>1082822<br>1402209                               |  |  |  |
| 999 | Demandeur<br>B ESTELLE<br>B GER<br>B FTFT | Date           23/02/2015           BOTTE 1           COPRO           COPRO           COPRO           23/02/2015           CDE 101           MDFJSM           2           MDLAR           QDJSFK           FACT           MALLAR           24/02/2015 | Descriptif de l<br>SANTE MG (001)<br>1<br>2<br>3<br>QUALITE (001)<br>)<br>FJK<br>L<br>D<br>TEST (TEST)                      | 'Archive            |    |  | 0<br>2011<br>2006 | nnées<br>0<br>1082862<br>1424502<br>2011<br>1082822<br>1402209<br>2006                       |  |  |  |
| 999 | Demandeur<br>ESTELLE<br>9 GER<br>9 FTFT   | Date<br>23/02/2015<br>BOITE 1<br>COPRO<br>COPRO<br>23/02/2015<br>CDE 10<br>MDFJSM<br>2<br>2005/6K<br>FACT<br>MALLAR<br>24/02/2015<br>2006/6(<br>125303                                                                                                | Descriptif de l<br>SANTE MG (001)<br>1<br>3<br>QUALITE (001)<br>FIK<br>L<br>D<br>TEST (TEST)<br>791                         | 'Archive            |    |  | 0<br>2011<br>2006 | nnées<br>0<br>1082862<br>1424502<br>2011<br>1082822<br>1402209<br>2006<br>1083496            |  |  |  |
| 999 | Demandeur<br>DESTELLE<br>D GER<br>D FTFT  | Date<br>23/02/2015<br>BOITE 1<br>COPRO<br>COPRO<br>23/02/2015<br>CDE 10<br>MDFJSM<br>2<br>2005/6K<br>FACT<br>MALLAR<br>24/02/2015<br>2006/6(<br>125303<br>COMMU                                                                                       | Descriptif de l<br>SANTE MG (001)<br>1<br>3<br>QUALITE (001)<br>FJK<br>L<br>D<br>TEST (TEST)<br>791<br>VAUTE D AGGLOMERATIO | 'Archive<br>N DE CH |    |  | 0<br>2011<br>2005 | nnées<br>0<br>1082862<br>1424502<br>2011<br>1082822<br>1402209<br>2006<br>1083496<br>1323385 |  |  |  |

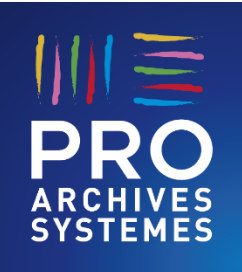

## 5 – Versement de nouvelles archives

### Accès aux différentes fonctionnalités

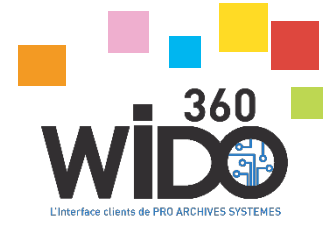

#### AVANT

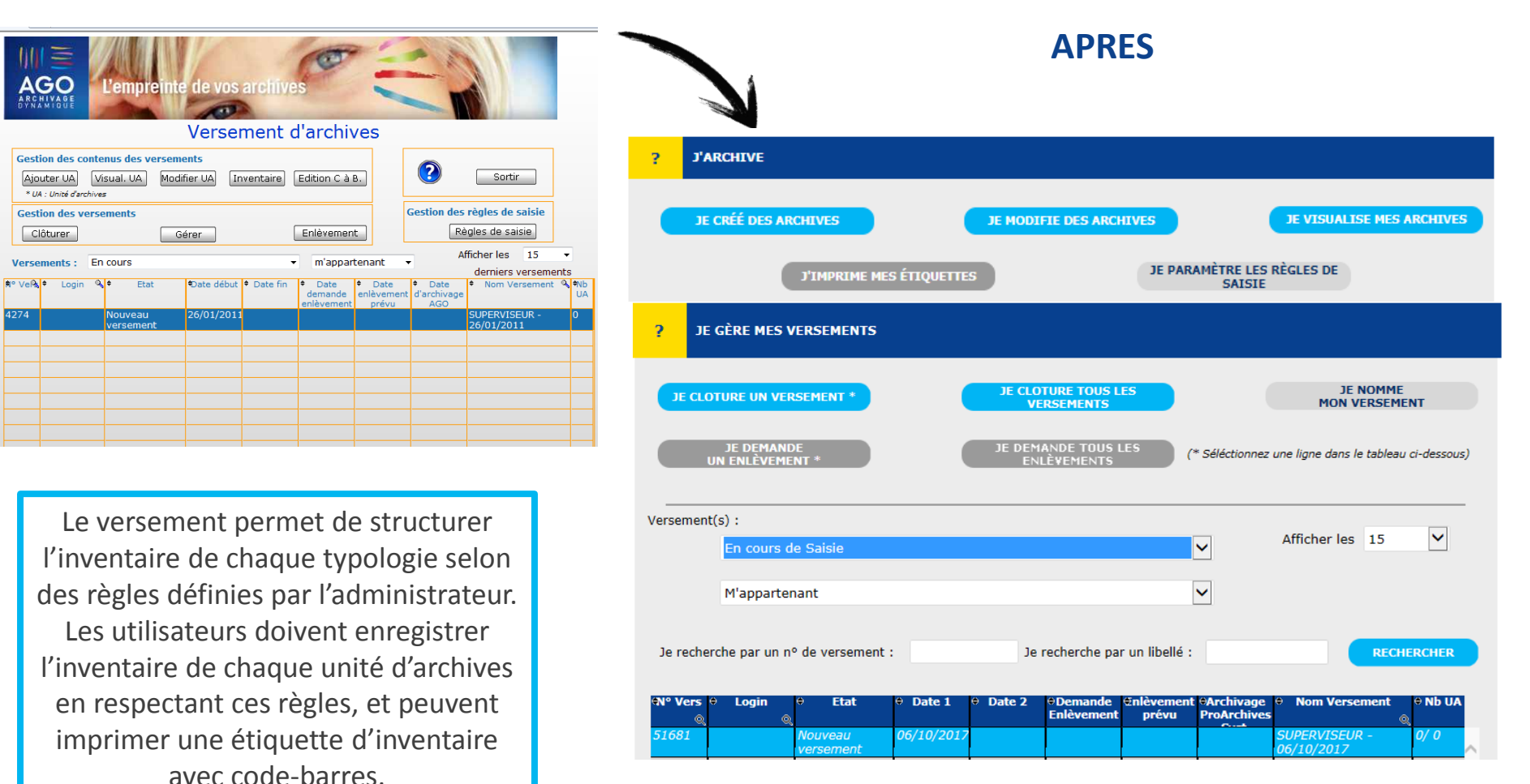

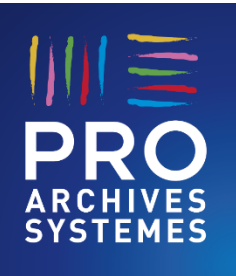

## 5 – Versement de nouvelles archives

### Masque de saisie

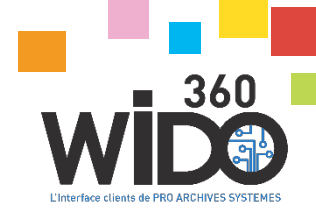

#### **AVANT**

| Typologie : C               | REDITS .005                                                |  |
|-----------------------------|------------------------------------------------------------|--|
|                             | Conservation = Indéterminé # aucune élimination de prévue. |  |
| Année début                 | : O Année fin : O Date Péremption : [j]/mm/aaaa            |  |
| Identifiant ProAS<br>UNIQUE | Ne rien saisir - automatique lors du clic sur Ajouter      |  |
|                             | Etiquette Code Barre à coller sur Dossier                  |  |
| NOM-PRENOM 1                |                                                            |  |
|                             | Type : CHAINE (Facultatif)                                 |  |
| NOM-PRENOM 2                |                                                            |  |
|                             | Type : CHAINE (Facultatif)                                 |  |
| N° DOSSIER                  |                                                            |  |
|                             | Type : NOMBRE, Format : 10 caractères                      |  |
| DATE DE DEBUT DU<br>CREDIT  |                                                            |  |
|                             | Type : DATE, Format : JJ/MM/AAAA                           |  |
| DATE DE<br>DESTRUCTION      |                                                            |  |
|                             | Type : DATE, Format : JJ/MM/AAAA                           |  |

| Etiquette                                                                                                    |  |
|----------------------------------------------------------------------------------------------------|--|
| DEMONSTRATION       SUPERVISEUR       Typologie :       C01       TP AGENCE       An 1: 2013       An 2: 2013 |  |
| CODE AGENCE : 02568<br>Date début : 01/02/2013<br>Date fin : 03/03/2013<br>Texte libre : TEST                 |  |
| 5021862                                                                                                    |  |

| >                    | APRES                                                                           |  |
|----------------------|---------------------------------------------------------------------------------|--|
| JE CRÉÉ DES NOU      | UVELLES ARCHIVES                                                                |  |
| "SUPERVISEUR - (     | 06/10/2017"                                                                     |  |
| Service versant :    | Sélectionner 🔻                                                                  |  |
| Typologie :          | TP AGENCE - C01                                                                 |  |
| Année 1 : 201        | 13 Année 2 : 2013 Date de Péremption : 31/12/2023                               |  |
|                      | 200 0000                                                                        |  |
| entifiant PROAS UNIC | QUE Ne rien saisir - I identifiant sera créé automatiquement lors du clic sur A |  |
| DE AGENCE            | Etiquette Code Barres a coller sur Unite d'Archives 02568                       |  |
|                      | Type : NOMBRE, Format : 5 caractères                                            |  |
|                      | 04/00/2010                                                                      |  |
| ate début            | 01/02/2013                                                                      |  |
| ate début            | Type : DATE, Format : JJ/MM/AAAA                                                |  |
| ate début<br>ate fin | ↑ Type : DATE, Format : JJ/MM/AAAA<br>03/03/2013                                |  |

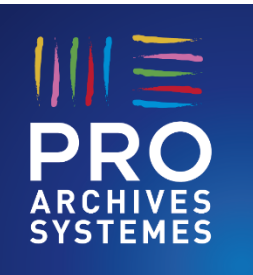

## 5 – Administrer

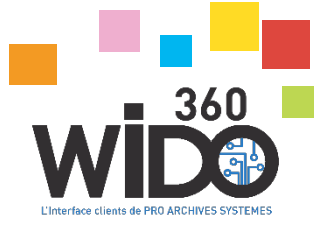

12098

2194

Oui

Oui

Oui Oui

Non

Non

### Gestion des profils

### AVANT

|          | Paramétrage des Mots de passe et Habilitations                                                     |                                          |              |         |                   |                     |                   |                     |  |  |
|----------|----------------------------------------------------------------------------------------------------|------------------------------------------|--------------|---------|-------------------|---------------------|-------------------|---------------------|--|--|
| С        | Client :999 CLIENT DEMONSTRATION                                                                   |                                          |              |         |                   |                     |                   |                     |  |  |
| I<br>Log | Imprimer liste<br>Login/Habilitations Réservation Versement Adresses Liv. Nouveau Supprimer Sortir |                                          |              |         |                   |                     |                   |                     |  |  |
|          | ♦ N°<br>Q                                                                                          | <ul> <li>Password</li> <li>Q.</li> </ul> | • Nom        | • Admin | • Dem.<br>Enlèv.o | • Réserv<br>directe | Sinon par<br>N° o | Gestion.<br>Interne |  |  |
|          | 2194                                                                                               | CLIENT                                   | SUPERVISEUR  | Oui     | Oui               | Oui                 | 2194              | Oui                 |  |  |
|          | 8867                                                                                               | BPATL                                    | COMMERCIAL   | Non     | Oui               | Oui                 | 8867              | Non                 |  |  |
|          | 8868                                                                                               | USER                                     | RH           | Non     | Non               | Oui                 | 8867              | Non                 |  |  |
|          | 9021                                                                                               | FLO                                      | СОМРТА       | Non     | Non               | Oui                 | 9021              | Non                 |  |  |
|          | 9022                                                                                               | BPACA                                    | EXPLOITATION | Non     | Non               | Oui                 | 9022              | Non                 |  |  |
|          | 9027                                                                                               | EUX                                      | DG           | Non     | Non               | Non                 | 9021              | Non                 |  |  |
|          | 10083                                                                                              | CAVDF                                    | ACHATS       | Non     | Oui               | Oui                 | 10083             | Non                 |  |  |
|          | 10096                                                                                              | APHP                                     | SAV          | Non     | Oui               | Oui                 | 10096             | Non                 |  |  |
|          | 10168                                                                                              | ANAH                                     | ANAH         | Non     | Oui               | Oui                 | 10168             | Non                 |  |  |

Cette fonction est uniquement disponible pour les profils Administrateur.

|                                                                                   |                                                                                                    |                                                                                                    | ΔPRF                                                                                                    | S                                                                |                                                                              |                                                                                                    |                                                                                                    |                                                                                                    |                                                                             |
|-----------------------------------------------------------------------------------|----------------------------------------------------------------------------------------------------|----------------------------------------------------------------------------------------------------|----------------------------------------------------------------------------------------------------|------------------------------------------------------------------|------------------------------------------------------------------------------|----------------------------------------------------------------------------------------------------|----------------------------------------------------------------------------------------------------|----------------------------------------------------------------------------------------------------|-----------------------------------------------------------------------------|
|                                                                                   |                                                                                                    |                                                                                                    |                                                                                                    |                                                                  |                                                                              |                                                                                                    |                                                                                                    |                                                                                                    |                                                                             |
| ienvenu                                                                           | e DEMONSTRATI                                                                                                    | ton 🗹 Admi                                                                                                    | inistrer                                                                                                    |                                                                  |                                                                              |                                                                                                    | 1                                                                                                    |                                                                                                    | ?                                                                           |
| ?                                                                                 | JE GÈRE LES H                                                                                                    | IABILITATIONS                                                                                                    |                                                                                                    |                                                                  |                                                                              |                                                                                                    |                                                                                                    |                                                                                                    |                                                                             |
|                                                                                   | Entité Clien                                                                                                    | te : 999 - DEMON                                                                                                    | STRATION                                                                                                    |                                                                  |                                                                              |                                                                                                    |                                                                                                    |                                                                                                    | ۲                                                                           |
|                                                                                   |                                                                                                    |                                                                                                    |                                                                                                    |                                                                  |                                                                              |                                                                                                    |                                                                                                    |                                                                                                    |                                                                             |
| Typolog                                                                           | ie accessibles en                                                                                                   | COMMUNICATIO                                                                                                    | DN VERSEMENT<br>* D'ARCHIVES *                                                                                                    |                                                                  | ( * Sélé                                                                     | ctionnez u                                                                                             | ne ligne dan:                                                                                                    | s le tablea                                                                                                    | и)                                                                          |
| Typolog                                                                           | ie accessibles en<br>IMER LISTE HAB                                                                                 | : COMMUNICATIONS                                                                                                    | ON VERSEMENT<br>D'ARCHIVES                                                                                                    | POLOGIE                                                          | ( * Séléi<br>s                                                               | ctionnez u                                                                                             | ne ligne dan:<br>I                                                                                                    | s le tablea<br>RETOUR                                                                                             | ни )                                                                        |
| Typolog<br>IMPR                                                                   | ie accessibles en<br>IMER LISTE HAB<br>O Identifiants                                                               | : COMMUNICATIO<br>D'ARCHIVES                                                                                               | ON VERSEMENT<br>D'ARCHIVES 4<br>CONSULTER LISTE TY<br>Mail                                                                                                    | e Admin                                                          | ( * Séléi<br>s<br>Command                                                    | ctionnez u<br>de <sup>C</sup> Réserv<br>directe                                                        | e ligne dan:<br>Sinon<br>Approbateur                                                                                                    | s le tablea<br>RETOUR<br>Gestion.<br>Interne                                                                      | e Doc<br>héber                                                              |
| Typolog<br>IMPR<br>• Nº<br>• 6<br>2194                                            | ie accessibles en<br>IMER LISTE HAB<br>O Identifiants                                                               | COMMUNICATION<br>D'ARCHIVES                                                                                                | ON VERSEMENT<br>D'ARCHIVES O<br>CONSULTER LISTE TY<br>Mail<br>Supportclient@proarchiv<br>systemes.fr                                                                                                    | POLOGIE<br>• Admin<br>• <i>Oui</i>                               | (* Séléi<br>s<br>Commano                                                     | de <sup>C</sup> Réserv<br>directe<br><i>Oui</i>                                                        | e ligne dan:<br>Sinon<br>Approbateur<br>2194                                                                                            | s le tablea<br>RETOUR<br><sup>©</sup> Gestion.<br>Interne<br><i>Oui</i>                                           | e Doc<br>héber<br>Oui                                                       |
| Typolog<br>IMPR<br>• Nº<br>2194<br>8867                                           | ie accessibles en<br>IMER LISTE HAB<br>Identifiants<br>DEMO<br>DEMO                                                 | COMMUNICATIONS                                                                                                    | ON VERSEMENT<br>D'ARCHIVES of<br>CONSULTER LISTE TY<br>Mail<br>Support client @proarchiv<br>systemes.fr<br>geraldine.mallard@ago-<br>as.fr.                                                                                                    | POLOGIE<br><sup>O</sup> Admin<br>Mon                             | (* Séléi<br>S<br>Commano<br>Oui<br>Oui                                       | ctionnez u<br>de <sup>c</sup> Réserv<br>directe<br><i>Oui</i><br>Non                                   | e ligne dan:<br><sup>O</sup> Sinon<br>Approbateur<br>2194<br>2194                                                                       | s le tablea<br>RETOUR<br><sup>®</sup> Gestion.<br>Interne<br><i>Oui</i><br>Oui                                    | e Doc<br>héber<br>Oui<br>Oui                                                |
| Typolog<br>IMPR<br>Nº<br>2194<br>8867<br>8868                                     | ie accessibles en<br>IMER LISTE HAB<br>Identifiants<br>DEMO<br>DEMO<br>DEMO                                         | : COMMUNICATIO<br>D'ARCHIVES<br>ILITATIONS                                                                                 | ON VERSEMENT<br>D'ARCHIVES of<br>CONSULTER LISTE TY<br>Mail<br>Mail<br>Support client @proarchiv<br>systemes.fr<br>geraldine.mailard@ago-<br>sa.fr.<br>jmg@proas.fr                                                                                           | POLOGIE                                                          | (* Séléi<br>S<br>Command<br>Oui<br>Oui                                       | ctionnez u<br>Réserv<br>directe<br>Non<br>Oui                                                          | e ligne dan:<br><sup>⊕</sup> Sinon<br>Approbateur<br>2194<br>8868                                                                       | s le tablea<br>RETOUR<br><sup>©</sup> Gestion.<br>Interne<br>Oui<br>Oui<br>Non                                    | e Doo<br>héber<br>Oui<br>Oui                                                |
| Typolog<br>IMPR<br>2194<br>8867<br>8868<br>9021                                   | ie accessibles en<br>IMER LISTE HAB<br>Identifiants<br>DEMO<br>DEMO<br>DEMO<br>DEMO                                 | COMMUNICATIONS                                                                                                    | ON VERSEMENT<br>D'ARCHIVES of<br>CONSULTER LISTE TY<br>Mail<br>Mail<br>Support client @proarchiv<br>systemes.fr<br>geraldine.mailard@ago-<br>sa.fr<br>jmg@proas.fr<br>compta@ago-sa.fr                                                                        | POLOGIE<br>Admin<br>Admin<br>Non<br>Non<br>Non                   | (* Séléi<br>s<br>Oui<br>Oui<br>Oui<br>Non                                    | ctionnez ul<br>de <sup>c</sup> Réserv<br>directe<br><i>Oui</i><br>Non<br>Oui<br>Oui                    | e ligne dan:<br><sup>e</sup> Sinon<br>Approbateur<br>2194<br>2194<br>8868<br>9021                                                       | s le tablea<br>RETOUR<br>*Gestion.<br>Interne<br>Oui<br>Oui<br>Non<br>Non                                         | eu )<br>C Doo<br>héber<br>Oui<br>Oui<br>Oui<br>Oui                          |
| Typolog<br>IMPR<br>2194<br>8867<br>8868<br>9021<br>9022                           | ie accessibles en<br>IMER LISTE HAB<br>Identifiants<br>DEMO<br>DEMO<br>DEMO<br>DEMO<br>DEMO<br>DEMO                 | : COMMUNICATIO<br>D'ARCHIVES I<br>ILITATIONS<br>O Nom<br>SUPERVISEUR<br>GM<br>J.M.G.<br>COMPTA<br>EXPLOITATION             | DN VERSEMENT<br>D'ARCHIVES of<br>CONSULTER LISTE TY<br>Mail<br>Support client @proarchit<br>systemes.fr<br>geraldine.mallard@ago-<br>sa.fr<br>jmg@proas.fr<br>compta@ago-sa.fr<br>logistique@ago-sa.fr                                                        | Admin<br>Admin<br>Non<br>Non<br>Non<br>Non                       | (* Séléi<br>S<br>Oui<br>Oui<br>Oui<br>Non<br>Non                             | ctionnez ul<br>Réserv<br>directe<br>Oui<br>Non<br>Oui<br>Oui<br>Oui                                    | <ul> <li>Gine dan:</li> <li>Sinon</li> <li>Approbateur</li> <li>2194</li> <li>2194</li> <li>8868</li> <li>9021</li> <li>9022</li> </ul> | s le tablea<br>RETOUR<br><sup>e</sup> Gestion.<br>Interne<br>Oui<br>Oui<br>Non<br>Non                             | eu )                                                                        |
| Typolog<br>IMPR<br>2194<br>8867<br>8868<br>9021<br>9022<br>9027                   | ie accessibles en<br>IMER LISTE HAB<br>Identifiants<br>DEMO<br>DEMO<br>DEMO<br>DEMO<br>DEMO<br>DEMO<br>DEMO<br>DEMO | : COMMUNICATIO<br>D'ARCHIVES<br>ILITATIONS                                                                                 | ON VERSEMENT<br>D'ARCHIVES of<br>CONSULTER LISTE TY<br>O Mail<br>O Mail<br>O Mail<br>O O<br>Support client @proarchiv<br>systemes.fr<br>geraldine.mallard@ago-<br>sa.fr<br>img@proas.fr<br>logisitique@ago-sa.fr<br>logisitique@ago-sa.fr                     | POLOGIE<br>PAdmin<br>Non<br>Non<br>Non<br>Non<br>Non             | (* Séléi<br>S<br>Oui<br>Oui<br>Non<br>Non<br>Non                             | ctionnez u<br>de "Réserv<br>directe<br>Oui<br>Oui<br>Oui<br>Oui<br>Oui<br>Oui<br>Non                   | e ligne dan:<br>Sinon<br>Approbateur<br>2194<br>2194<br>8868<br>9021<br>9022<br>2194                                                    | s le tablea<br>RETOUR<br>Gestion.<br>Interne<br>Oui<br>Oui<br>Non<br>Non<br>Non<br>Non                            | eu )<br>e Doo<br>hébe<br>Oui<br>Oui<br>Oui<br>Oui<br>Oui<br>Oui             |
| Typolog<br>IMPR<br>2194<br>8867<br>8868<br>9021<br>9022<br>9027<br>10083          | IMER LISTE HAB                                                                                                    | : COMMUNICATIO<br>D'ARCHIVES<br>ILITATIONS                                                                                 | ON VERSEMENT<br>D'ARCHIVES of<br>CONSULTER LISTE TY<br>Mail<br>Support client @proarchiv<br>systemes.fr<br>geraldine.mallard@ago-<br>sa.fr<br>ig@@proas.fr<br>logisitique@ago-sa.fr<br>logisitique@ago-sa.fr<br>info@proarchives-<br>systemes.fr              | POLOGIE OLOGIE OLOGI OLI Non Non Non Non Non Non Non Non Non Non | (* Séléi<br>S<br>Oui<br>Oui<br>Oui<br>Non<br>Non<br>Non<br>Oui               | ctionnez ul<br>Réserv<br>directe<br>Oui<br>Oui<br>Oui<br>Oui<br>Non<br>Oui<br>Oui<br>Oui               | e ligne dan:<br>Sinon<br>Approbateur<br>2194<br>2194<br>8868<br>9021<br>9022<br>2194<br>10083                                           | s le tablea<br>RETOUR<br>Gestion.<br>Interne<br>Oui<br>Oui<br>Non<br>Non<br>Non<br>Non<br>Non                     | e Do<br>hébe<br>Oui<br>Oui<br>Oui<br>Oui<br>Oui<br>Oui<br>Oui               |
| Typolog<br>IMPR<br>2194<br>8867<br>8868<br>9021<br>9022<br>9027<br>10083<br>10096 | IMER LISTE HAB                                                                                                    | : COMMUNICATIO<br>D'ARCHIVES<br>ILITATIONS<br>SUPERVISEUR<br>GM<br>J.M.G.<br>COMPTA<br>EXPLOITATION<br>DG<br>ACHATS<br>SAV | ON VERSEMENT<br>D'ARCHIVES of<br>CONSULTER LISTE TY<br>O Mail<br>O Mail<br>O Mail<br>O O<br>Support client @proarchiv<br>systemes.fr<br>geraldine.mallard@ago-<br>sa.fr<br>Iogisitique@ago-sa.fr<br>Iogisitique@ago-sa.fr<br>Info@proarchives-<br>systemes.fr | POLOGIE OLI OLI OLI Non Non Non Non Non Non Non Non Non Non      | (* Séléi<br>S<br>Oui<br>Oui<br>Oui<br>Non<br>Non<br>Non<br>Oui<br>Oui<br>Oui | ctionnez un<br>Réserv<br>directe<br>Oui<br>Oui<br>Oui<br>Oui<br>Non<br>Oui<br>Oui<br>Oui<br>Oui<br>Oui | e ligne dan:<br>Sinon<br>Approbateur<br>2194<br>2194<br>8868<br>9021<br>9022<br>2194<br>10083<br>10096                                  | s le tablea<br>RETOUR<br><sup>®</sup> Gestion.<br>Interne<br>Oui<br>Oui<br>Non<br>Non<br>Non<br>Non<br>Non<br>Non | e Do<br>hébe<br>Oui<br>Oui<br>Oui<br>Oui<br>Oui<br>Oui<br>Oui<br>Oui<br>Oui |

Non

Non

Oui

Oui

CA LANGUEDOC

DOSSIERS VCC BORDEAUX

12098

12666 DEMO

DEMO

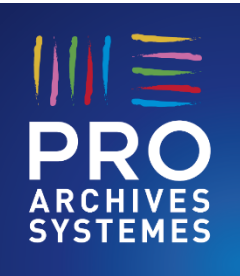

## 5 – Administrer

Gestion des droits et habilitations associés au profil

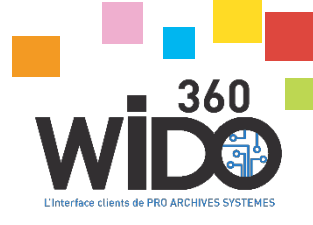

### AVANT

| 🔮 Туро  | logies consultables     | Modes de consu | ltation | , <b>19</b> A | dresses de Livraison         | X Retour      |           |    |
|---------|-------------------------|----------------|---------|---------------|------------------------------|---------------|-----------|----|
| Ha      | abilitations sur le     | s Typologies p | our "CO | омрта         | BILITE"                      |               |           |    |
|         | Liste des Typologies di | sponibles      | 1 [     |               | Liste des Typologi           | es habilitées |           |    |
| • Codes | • Libellé               | 2 9            |         | Codes         | <ul> <li>Libellés</li> </ul> | 9             | Résé phys |    |
| 300     | CMB - SERVICES CENTR    | AUX            |         | DI            | ADI                          |               | Oui       | î. |
| 301     | CMB - CONTRAT           |                | NN C    | OPEX          | COPIES EXECUTOIRES           |               | OUI       |    |
| 3501    | CLOTHRE                 |                |         | XT.           | CONTENTIEUX                  |               | Oui       |    |
| 2602    | LINDETE                 |                | 0       | ARANT         | GARANTIES                    |               | Oui       |    |
| 3302    | LIVNEIS                 |                | < P     | RET           | PRETS                        |               | Oui       |    |
| 3503    | OPERATIONS PLACTS       |                | AL P    | ROC           | PROCURATION                  |               | Oui       |    |
| 3504    | SERVICES                |                |         | 07            | FACELIA                      |               | Oui       |    |
| 44.1    | SAINT HERBLAIN          |                |         | AAP09         | RANOUE AVANT EUSION          |               | Oui       |    |
| 44.2    | NANTES TALENSAC         |                |         | 0.01/00       | BANOUE ADDEC ELICION         |               | 0         |    |
| 56      | SALARIES SORTIS         |                |         | AA440.9       | DANQUE APRES PUSION          |               | oui       |    |
| 6122    | NEURO                   |                |         |               |                              |               |           |    |
| 997     | DESSANGES               |                |         |               |                              |               |           |    |
| 998     | CONORT                  |                |         |               |                              |               |           |    |

### **APRES**

| JE GE          | RE LES HABILITA   | TIONS DE COMMUNICATIO      | N                         |                                                                                                    |                    |           |
|----------------|-------------------|----------------------------|---------------------------|----------------------------------------------------------------------------------------------------|--------------------|-----------|
|                |                   |                            |                           |                                                                                                    |                    |           |
| Entit          | é Cliente :       | 999 - DEMONSTRATION        |                           |                                                                                                    |                    | $\sim$    |
|                |                   |                            |                           |                                                                                                    |                    |           |
|                |                   |                            |                           |                                                                                                    |                    |           |
| 🔩 Туро         | logies consultabl | es 🛛 🏢 Modes de consultati | on 🛛 🚚 Adr                | resses de Livraison                                                                                                    |                    |           |
| Туро           | lolie(s) accesil  | ple(s) en communicatio     | on d'archive              | Liste des Typ                                                                                                    | ologies habilitées |           |
| Codes (<br>ACH | R                 | ns des typlogies 🔍         | Codes                     | O     O     S     O     S     S  S     S     S | typologies         | Résé phys |
| ADI            | ADI               | ^                          | 44.1                      | SAINT HERBLAIN                                                                                                    |                    | Oui       |
| AO             | APPELS D OFFRES   |                            |                           |                                                                                                    |                    |           |
| APHM13         | APHM2013          |                            |                           |                                                                                                    |                    |           |
| APHM14         | APHM2014          |                            |                           |                                                                                                    |                    |           |
| APHM15         | APHM2015          |                            |                           |                                                                                                    |                    |           |
| BOCE           | BORDEREAUX OPER   | RATIONS                    |                           |                                                                                                    |                    |           |
| BS             | BILAN SOCIETE     |                            | $\langle \langle \rangle$ |                                                                                                    |                    |           |
| B01            | LANOB ANGERS      |                            |                           |                                                                                                    |                    |           |
| 802            | LANOB ANGERS CAL  | LQUE                       |                           |                                                                                                    |                    |           |
| CAAP09         | BANQUE AVANT FUS  | SION                       |                           |                                                                                                    |                    |           |
| CAAV           | CREDITS CONSO     |                            |                           |                                                                                                    |                    |           |
| CAAV09         | BANQUE APRES FUS  | SION                       |                           |                                                                                                    |                    |           |
| CAB            | CAB               |                            |                           |                                                                                                    |                    |           |
| CARDIO         | CARDIOLOGIE       |                            |                           |                                                                                                    |                    |           |
|                |                   | V                          |                           |                                                                                                    |                    |           |

« Administrer » permet de :

- Créer des nouvelles typologies (ou modifier des typologies existantes),
  - Définir les typologies et droits disponibles pour un mot de passe en termes de communication ou versement

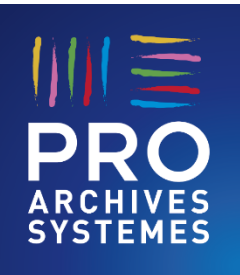

## 5 – Administrer

### Gestion des typologies

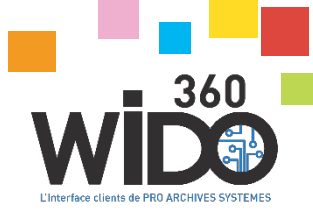

#### AVANT

|                  |     | Gestion des                 | Typologie   | es |                     |   |          |
|------------------|-----|-----------------------------|-------------|----|---------------------|---|----------|
| Entité Cliente : |     | 999 - DEMONSTRATION         |             |    |                     |   | •        |
|                  |     |                             |             |    |                     |   |          |
|                  |     | Liste des Typologies dispon | ibles       |    |                     |   |          |
| Codes            | ÷   | Libellés                    | Durée       | ~  | * Non<br>mésomumble | ¥ |          |
| ACH              |     |                             | 10 ans      | Q  | Faux                |   | Retour   |
| ADI              | ADI |                             | 10 ans      |    | Faux                |   |          |
| AO               | APP | PELS D OFFRES               | Indéterminé |    | Faux                |   | Modifier |
| APHM13           | APH | IM2013                      | 10 ans      |    | Faux                |   |          |
| APHM14           | SET | FE2017                      | 10 ans      |    | Faux                |   | Nouvelle |
| APHM15           | APH | IM2015                      | 30 ans      |    | Faux                |   |          |
| BOCE             | BOI | RDEREAUX OPERATIONS         | 10 ans      |    | Faux                |   |          |
| BS               | BIL | AN SOCIETE                  | ILLIMITE    |    | Faux                |   |          |
| B01              | LAN | IOB ANGERS                  | ILLIMITE    |    | Vrai                |   |          |
| B02              | LAN | IOB ANGERS CALQUE           | 10 ans      |    | Faux                |   |          |
| CAAP09           | BAN | NQUE AVANT FUSION           | Indéterminé |    | Faux                |   |          |
| CAAV             | CRE | DITS CONSO                  | Indéterminé |    | Faux                |   | × 1      |
| CAAV09           | BAN | NQUE APRES FUSION           | Indéterminé |    | Faux                |   |          |
| CAB              | CAE | 3                           | Indéterminé |    | Faux                |   |          |
| CACF1            | PRE | TS FONDS                    | 10 ans      |    | Faux                |   |          |
| CACF2            | PRE | TS FLUX                     | 10 ans      |    | Faux                |   |          |
| CARDIO           | CAF | RDIOLOGIE                   | Indéterminé |    | Faux                |   |          |
| CCFPVI           | SAN | ITE CCFP A VIE              | ILLIMITE    |    | Faux                |   |          |

JE GÉRE LES TYPOLOGIES

| Entité Cliente : | 999 - DEMONSTRATION |          | $\checkmark$ |
|------------------|---------------------|----------|--------------|
| RETOUR           |                     | MODIFIER | NOUVELLE     |

| le |
|----|
| () |
|    |
| _^ |
| _  |
|    |
| _  |
|    |
| —  |
|    |
| _  |
|    |
|    |
|    |
|    |
|    |
| _  |
|    |

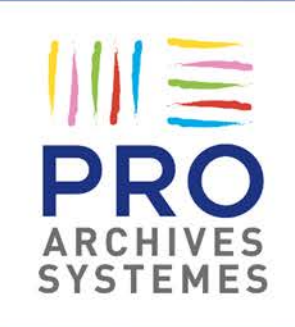

#### SIÈGE SOCIAL

20, rue de la Guillauderie - P.A. de Tournebride 44118 LA CHEVROLIÈRE Tél : 02 51 70 94 00 - Fax : 02 51 70 94 09

#### COMMERCIAL

supportcommercial@proas.fr Tél : 0 805 257 504 Facebook : @archivage | Twitter : @\_\_\_PROAS

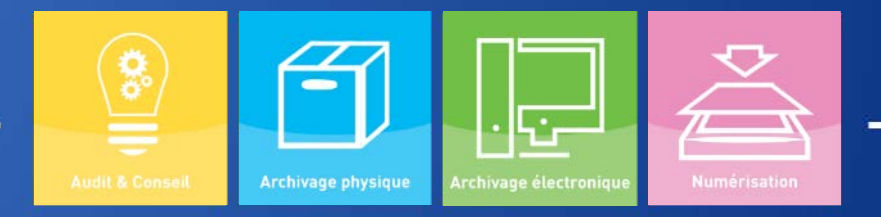